# Como fazer uma consulta virtual com o Webex

Nossa unidade de saúde está usando recursos de telemedicina para reduzir possíveis riscos de transmissão viral entre pacientes saudáveis e infectados. Agora você pode fazer consultas virtuais com pacientes que estão em casa.

### O que você vai precisar

- Um notebook, tablet ou smartphone com uma câmera frontal.
- Um aparelho totalmente carregado ou acesso à eletricidade.
- · Conexão com a Internet.
- Um endereço de e-mail.
- Um local bem iluminado onde ambos possam se ver com clareza.
- Um local sem barulho para evitar as distrações e ter privacidade.

Altamente recomendável: Conecte fones de ouvido ao seu aparelho para obter um áudio melhor e ter privacidade.

### Pense a respeito:

A equipe de atendimento está iniciando a consulta para você?

### Sim

Explique para a equipe de atendimento como eles podem entrar em contato com você quando o paciente estiver pronto para ser atendido. Entre no Webex quando for solicitado.

# Não

Comece a consulta alguns minutos antes para cumprimentar o paciente e ajudá-lo a se conectar ao Webex.

A equipe de atendimento está orientando as ações de acompanhamento do paciente?

## Sim

Envie uma mensagem para a equipe de atendimento ou peça para que elas entrem novamente no Webex para informar sobre os detalhes das ações de acompanhamento. Se você tiver que sair, a equipe de atendimento pode dar os conselhos finais ao paciente antes de encerrar a consulta.

## Não

Finalize a consulta de telemedicina compartilhando o plano de ação sugerido com a equipe de atendimento.

**Cisco** Webex

**Dica:** Se for a primeira vez que o paciente participa de uma consulta virtual, use o chat para enviar uma mensagem caso ele precise de ajuda.

# Introdução ao Webex para médicos

#### Participe da consulta virtual

- 1. Selecione o botão Entrar na notificação do Cisco Webex Meetings um pouco antes do início da consulta. Ele aparecerá cerca de 15 minutos antes de uma consulta agendada.
- 2. Se você não tiver uma notificação, encontre o link no calendário EMR, se tiver sido publicado por sua equipe administrativa, ou no calendário de seu e-mail.

### Conectar ao áudio e vídeo

- 1. Escolha sua conexão de áudio.
- 2. Defina as preferência de vídeo para vídeo ligado.
- 3. Entre na reunião selecionando conectar áudio e vídeo.

### Compartilhe a tela para que o paciente visualize o documento:

- 1. Selecione "Compartilhar". (1
- 2. Selecione o aplicativo na lista de aplicativos abertos. Para garantir que as pessoas vejam apenas o que você deseja, não compartilhe a tela inteira.

### Para parar o compartilhamento de tela:

1. Passe o mouse sobre o botão laranja "Você está compartilhando" se o botão vermelho "Parar compartilhamento" não for encontrado

Você está compartilhando sua tela.

2. Clique no botão "Parar compartilhamento" na barra flutuante.

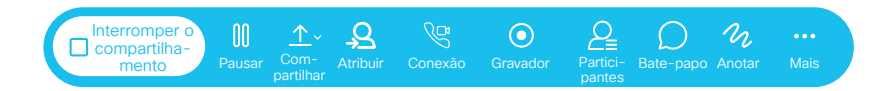

### Quadro de comunicações ao vivo com o paciente:

- 1. Selecione "Compartilhar".
- 2. Selecione "Novo quadro de comunicações".
- 3. Escreva ou desenhe com o mouse ou o dedo, dependendo do aparelho.

Dica: Para garantir que você tem tudo o que precisa para entrar em uma consulta virtual, <u>entre em uma</u> <u>reunião de teste</u> antes da consulta agendada.

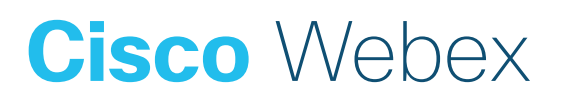